現在インストールされているプログラム

😭 Adobe Reader 70.9 - Japanes

GASID SPEEDIA プリンタドライバ

Windows Installer 3.1 (KB893803)

S Microsoft Office Professional Edition 2003

CASID SPEEDIAマネージャ

FTDI FTD2XX USB Drivers Uhapkus

D VMware Tools

L CASIO REPORT HOLDER for SPEEDIA

UREGATE CD 2.0

## 第7章. アンインストール

7-1. PCディフェンス のアンインストール 7-1-1. Windows XPの場合

赺 マイ ドキュメント

👌 マイ ミュージック 😡 マイ コンピュータ

⑦ ヘルプとサポート(円)

コントロール パネル(<u>C</u>)

フロクラムのアクセスと既定の

10 ファイル名を指定して実行(R).

🕖 ログオフ(L) 🚺 シャットダウン(L)

🎐 マイ ピクチャ

4

PCディフェンスのアンインストールを行います。 以下の手順に従って作業を行ってください。

> ①「スタート」→「コントロールパネル」を 選択します。

2「プログラムの追加と削除」項目を選択します。

③「SECUREGATE CD xxx」項目を選択し、 「変更と削除」ボタンをクリックします。

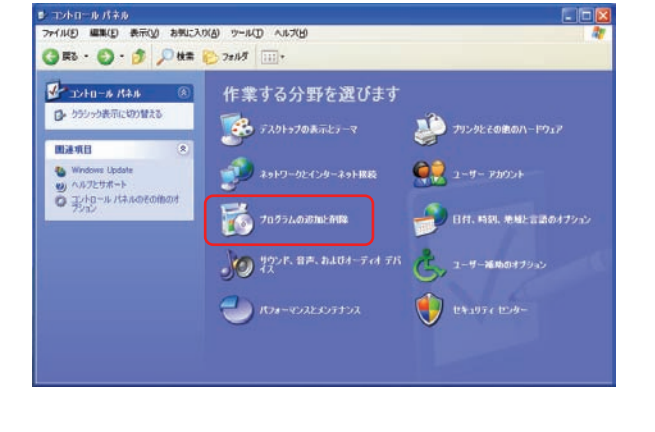

□ 更新プログラムの表示(型)

CRX

76.55MB サイズ

#41 6927MB

415 6.36MB

サイズ 322ME

サイズ 5.80MB

サイズ 754.00MB

変更と削除

30.11MB サイズ

正へ留える? 名約

Aンターネット Internet Explorer

() Windows Media Player

X Windows Messenger

Windows XP ツアー

🚺 システム情報

1 28-H

🐻 ブログラムの追加と耐除

B

フログラムの

フログラムの

B

Windows エノボーネントの JETELを利用来(A)

1

プログラムの アクセスと 民定の設定(の)

😡 ファイルと設定の転送ウィザード

すべてのプログラム(P) 🕨

MSN

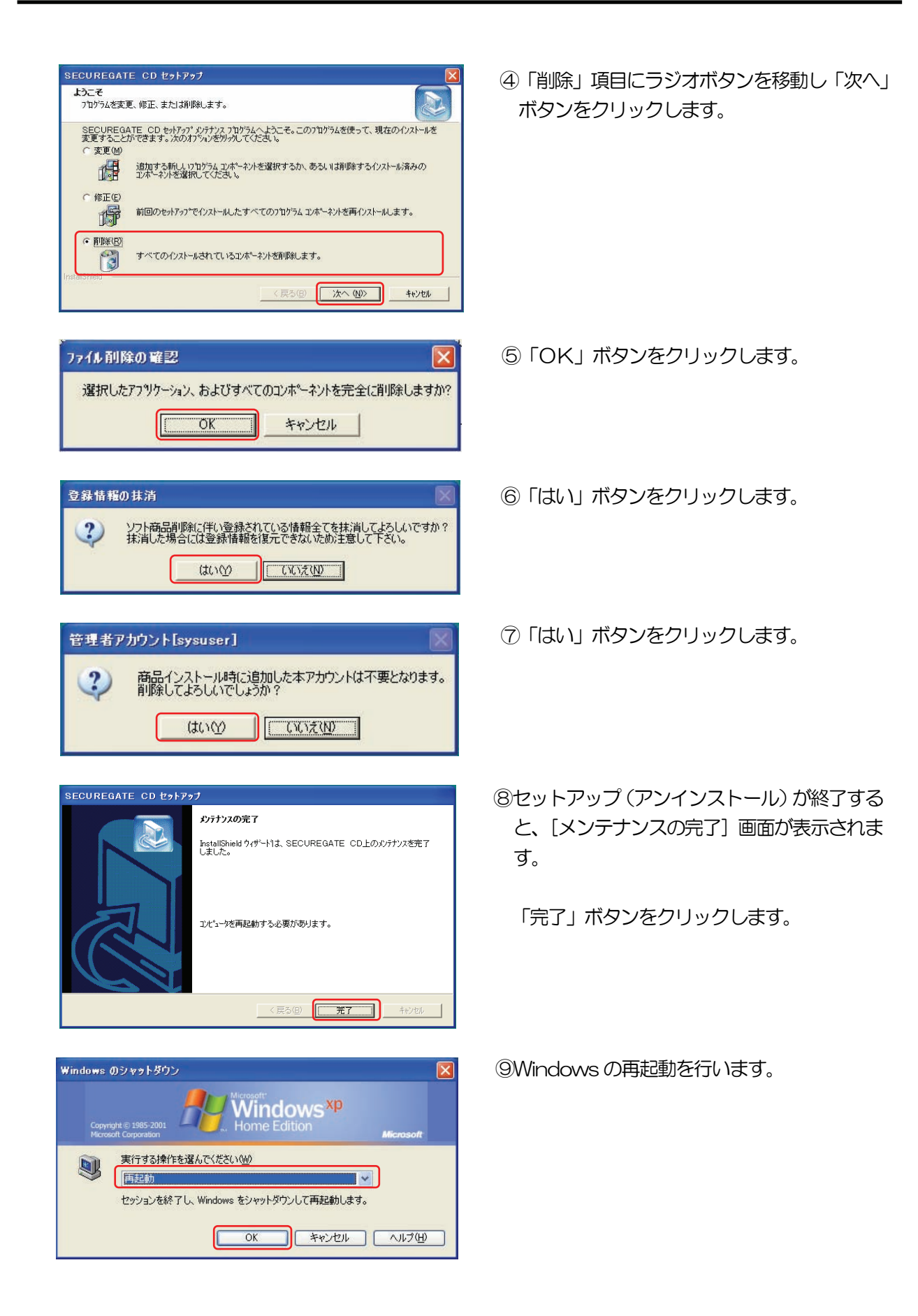

## 7-1-2. Windows Vista の場合

PCディフェンスのアンインストールを行います。 以下の手順に従って作業を行ってください。

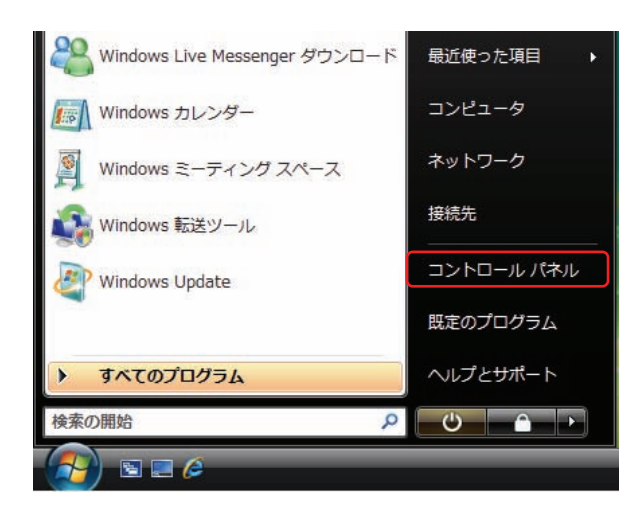

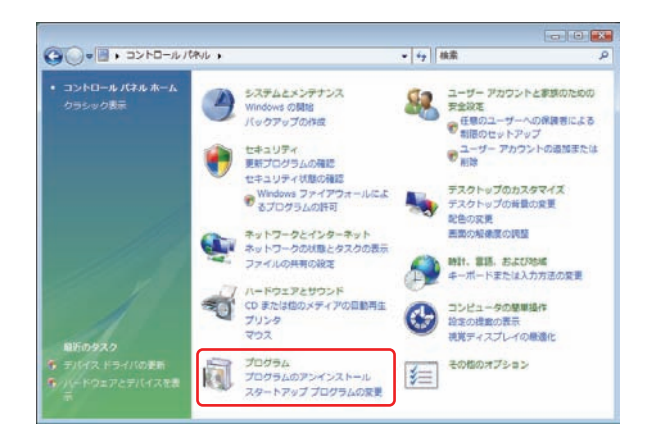

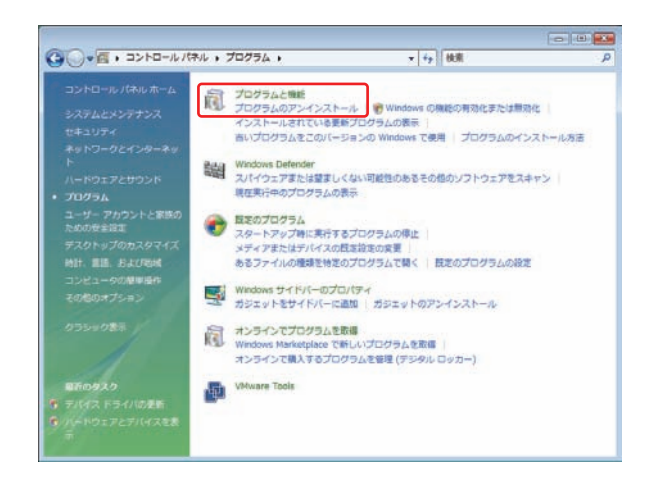

 「スタート」→「コントロールパネル」を 選択します。

 プログラムのアンインストール」項目を、 クリックします。

③「プログラムのアンインストール」項目を、 クリックします。 プログラムのアンインストールまたは変更

CASIO SECUREGATE CD 2.67

Microsoft Windows

✓ 詳細(D)

されるのを防ぎます。

\* +y 検索

続行(C)

キャンセル

**現行**高

プログラムをアンインストールするには、一覧からプログラムを選択して [アンインストール]. [変更]、または [修道] をクリックします。

 SECUREGATE CD セットアップ
 Image: Control of the image: Control of the ima

ユーザー アカウント制御は、あなたの許可なくコンピュータに変更が適用

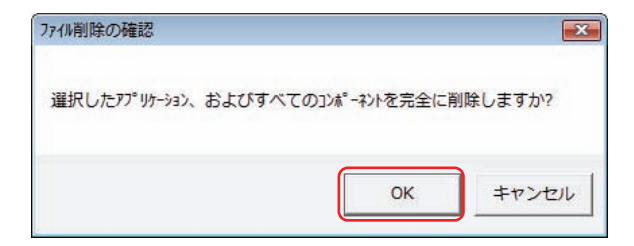

④「CASIO SECUREGATE CD xxx」項目
を選択します。
上段「アンインストールと変更」項目が選択

可能になりますので、クリックします。

⑤「続行」ボタンをクリックします。

⑥「削除」項目にラジオボタンを移動し「次へ」 ボタンをクリックします。

⑦「OK」ボタンをクリックします。

○○● : コントロールパネル , プログラム , プログラムと構築

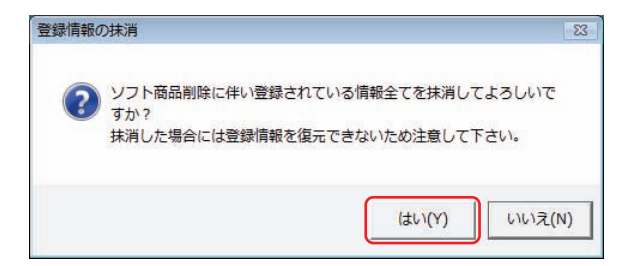

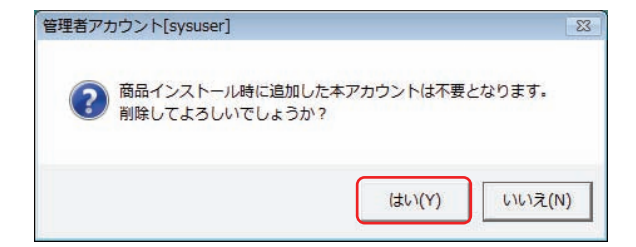

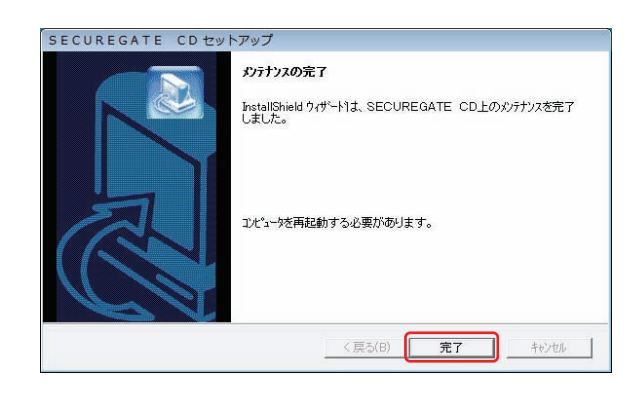

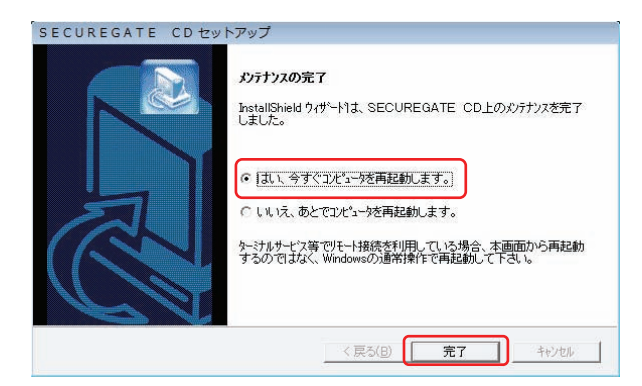

⑧「はい」ボタンをクリックします。

⑨「はい」ボタンをクリックします。

⑩セットアップ(アンインストール)が終了すると、[メンテナンスの完了] 画面が表示されます。

「完了」ボタンをクリックします。

「はい、今すぐコンピュータを再起動します。」
を選択して「完了」ボタンをクリックします。
Windows が再起動されます。